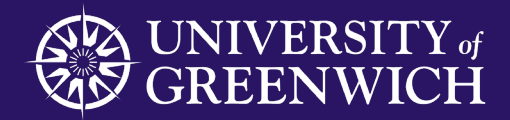

# 5 Easy steps for Students to access Learning Analytics

Using Study Goal

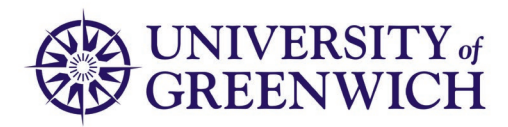

## 1. Study Goal App

Download the Study Goal App from

- App Store
- Google play
- Your preferred App store

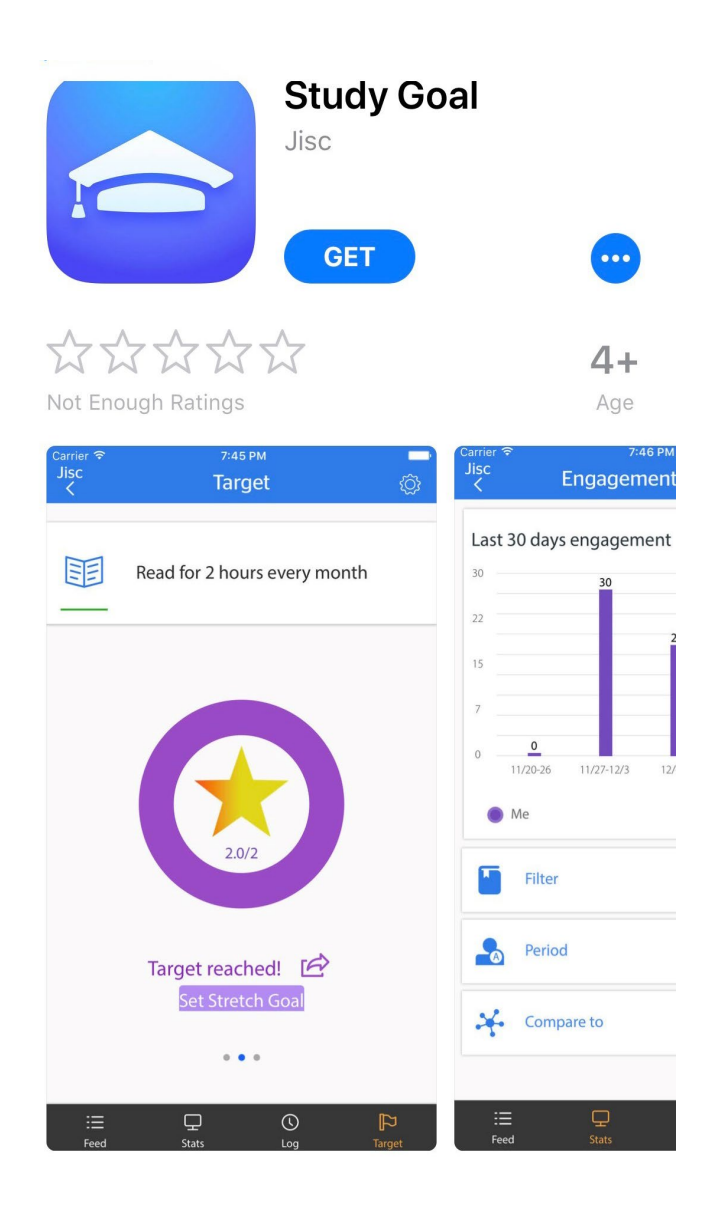

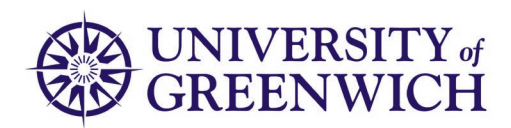

#### 2. Getting started

Identify yourself as a student at Greenwich

- Open the app
  - Select student
  - Choose University of Greenwich

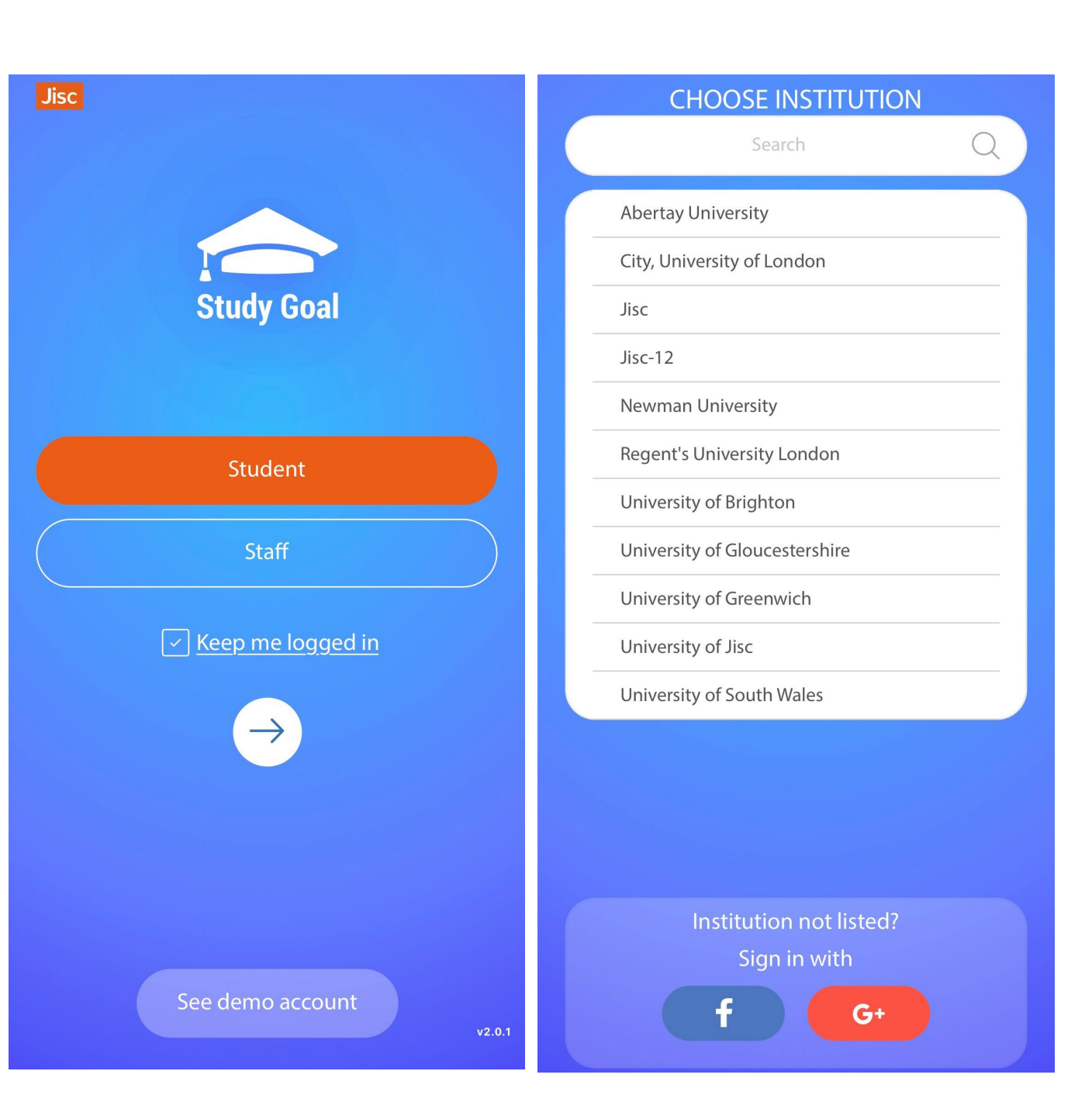

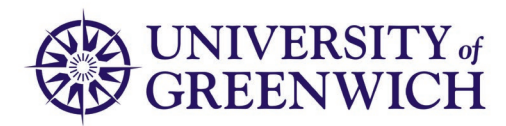

### 3. Logging on for the first time

- Log in using your University ID and password.
- Select the student tab and sign on again with your University ID and Password.

Once setup the app will be single sign on – so you only have to do this once

| Ĕţ | GREENWICH                        |
|----|----------------------------------|
| Yo | our username                     |
| Yo | our password                     |
|    | Log In                           |
| ?  | Can't log in?<br>Need more help? |
|    |                                  |
|    |                                  |
|    |                                  |
|    |                                  |

Regular system maintenance takes place between 07:00 and 09:00 GMT+1 (BST) each Tuesday.

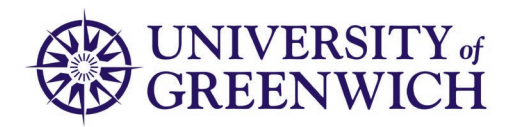

#### 4. Using Study Goal

- View your personal data for
  - Activity Points.
  - Attainment.
  - Attendance.
  - VLE Activity.
- Select your setting choices.
- Jisc User guide
  - <u>https://analytics.jiscinvolve.org/wp/files/2017/12</u> /Jisc-Study-Goal-v1.5.0-User-Guide-.pdf

|           | <b>Demo User</b><br>demouser@jisc.ac.uk<br>Student ID : demouser | art          |
|-----------|------------------------------------------------------------------|--------------|
|           | E Activity Feed                                                  |              |
|           | <u>e</u> <u>Check-in</u>                                         |              |
|           | Target                                                           |              |
|           | ♀ <u>Stats</u> ∨                                                 |              |
|           | Activity Points                                                  |              |
|           | Attainment                                                       | erall        |
|           | Attendance                                                       | ints Awarded |
|           | VLE Activity                                                     |              |
|           | Log                                                              |              |
|           | Settings                                                         |              |
| <u>12</u> | ⊡⇔ <u>logout</u>                                                 |              |

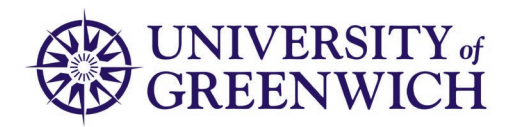

#### 5. Link from the Greenwich mobile app

- Open your Greenwich mobile app
- There will be a tab for Study Goal
- Use this to access your learning analytics data

This is not essential but you may find it helpful.

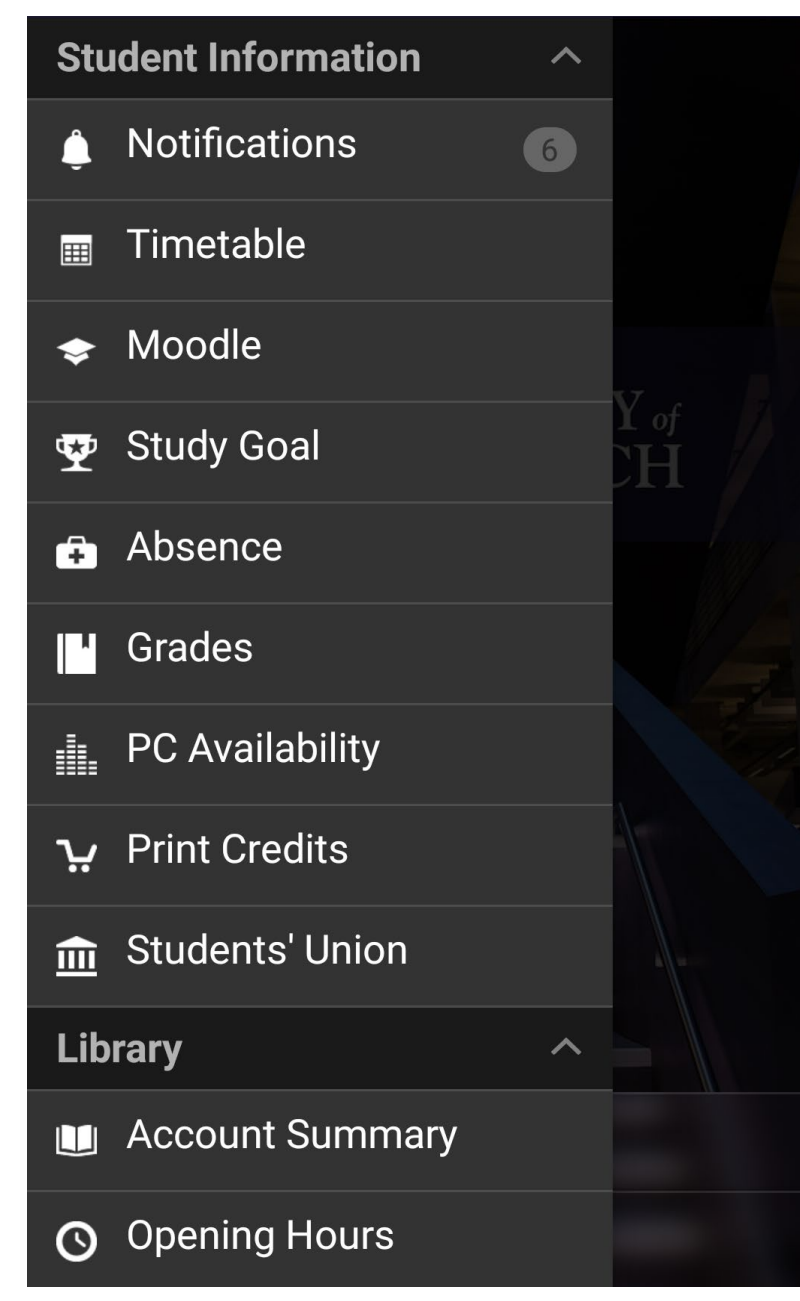

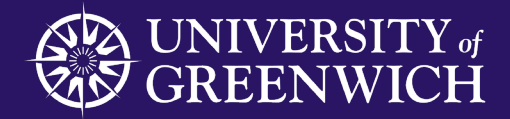

#### Planning and Statistics

University of Greenwich is a charity and company limited by guarantee, registered in England (reg. no. 986729). Registered office: Old Royal Naval college, Park Row, Greenwich, London SE10 9LS CHANGE Starts Here